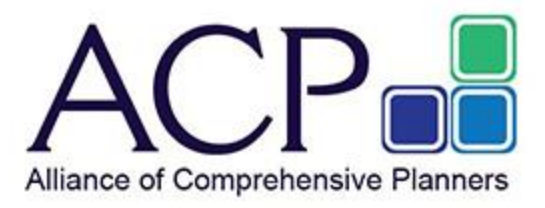

# **ACPConnect – Quick Search Tips**

### As easy as 1 - 2 - 3!

#### **1. Enter Your Search Criteria**

After logging into ACPConnect, you may initiate a search from any page by typing your search criteria into the search box (top right on navigation bar) and clicking the magnifying glass icon (or press enter).

| Alliance of Comprehensive Planners                                                                                                    | ¥r fin ⊠                                      |  |
|----------------------------------------------------------------------------------------------------|-----------------------------------------------|--|
| Communities - Find A Member Events - Network - Resources - Searching ACPConnect -                                                                  | search Q                                      |  |
| A LATEST DISCUSSIONS<br>Hubly - Why Scaling Your Firm Has More To Do With Your                                                                     | ACP Partners                                  |  |
| Posted in <u>Beard Community Cafe</u><br>If you missed the webinar from Hubly on July 13, 2022, you can watch a copy of the recording in the       |                                               |  |
| Advice needed concerning successor trustee/attorney-in-fact<br>By: <u>Steven Clark, CFP8, EA</u> , 17 hours ago<br>Posted in: <u>Mambar2Mambar</u> | <sup>Complete List</sup><br>₩Member Spotlight |  |

**Search Criteria Tips:** Use these common operators when typing your terms into the search box to narrow results and find more relevant content (note: operators MUST be capitalized):

- **Quotes**: Use quotes to search for an exact phrase.
  - Ex: "Estate Attorney"
- AND/OR: Include two search terms.
  - Ex: Estate Attorney AND Southern California
  - Ex: "Estate Attorney" OR "Estate Planning"
- **Parentheses**: Combine operators to create a more complex search.
  - Ex: Estate Attorney AND (California OR Arizona)
- Asterisks: Use as a root word/stem/truncation search.
  - Ex: comply\*

This will return posts that contain the words comply, compliance, complying, etc.

# 2. Filter Your Results

Your search results are sorted by "Relevance" by default. You may change setting to filter by "Most Recent or "Least Recent" in the dropdown on the right.

Look under the "All Content" heading on the left to see content categories as well as "More Filters".

| Communities - Find A Member                                                            | Events • Network • Resources • Searching ACPConnect •                                                     | search Q                                                                                       |
|----------------------------------------------------------------------------------------|----------------------------------------------------------------------------------------------------|------------------------------------------------------------------------------------------------|
| Search                                                                                 |                                                                                                    |                                                                                                |
|                                                                                        | Estate Attorney AND (Carolina OR Arizona)                                                                 | ٩                                                                                              |
| All Content 99                                                                         | 99 results found for "Estate Attorney AND (Carolina OR<br>Arizona)"                                       | Sort By: Relevance 🗸                                                                           |
| <ul> <li>Blogs 1</li> <li>Discussion Threads 24</li> <li>Library Entries 74</li> </ul> | Arizona Estate Planning attorney.<br>See matching posts in thread - Arizona Estate PlanningClie           | Discussion Thread 3 Jim Davis,<br><u>CFP9, EA</u><br>Added 07-27-2011<br><u>View Community</u> |
| More Filters Community Comments                                                        | Seeking North Carolina Estate Attorney.      See matching posts in thread - Seeking North Carolina Estate | Discussion Thread 1 Patricia<br>Konetzny,<br>CPPe EA<br>Added 07-19-2011<br>View Community     |
| > Created                                                                              | Arizona Business Attorney<br>See matching posts in thread - Arizona Business Attorn                       | Discussion Thread 2 Jackie<br>Kleinman<br>Added 02-27-2012<br>View Community                   |

Click on a content category (for example, "Discussion Threads") to see additional filter options including "Community" and "Author".

|                                                                                                    | Estate Attorney AND (California OR Arizona)                                                                                                    |                     |                                                                 | Q |
|----------------------------------------------------------------------------------------------------|----------------------------------------------------------------------------------------------------|---------------------|-----------------------------------------------------------------|---|
| All Content 257                                                                                                    | 93 results found for "Estate Attorney AND (California OR<br>Arizona)" with filters applied                                                     |                     | Sort By: Relevance                                              | ~ |
| <ul> <li>Bloos 1</li> <li>Discussion Threads 93</li> <li>Environ</li> </ul>                                                                                              | Arizona Estate Planning attorney.  See matching posts in thread - Arizona Estate PlanningClie                                                  | Discussion Thread 3 | Jim Davis,<br>CFP®_EA<br>Added 07-27-2011<br>View Community     |   |
| More Filters  Content Type                                                                                                    | Arizona Business Attorney.                                                                                                    | Discussion Thread 2 | Added 02-27-2012<br>View Community                              |   |
| <ul> <li>Community</li> <li>wember2member (87)</li> <li>ACP - Nor Cal Study Group (2)</li> <li>Compliance Q&amp;A Forum (2)</li> <li>Board Community Cafe (1)</li> </ul> | Estate Attorney Referral - Southern California                                                                                                 | Discussion Thread 1 | Added 01-17-2013<br>View Community                              |   |
| <ul> <li>Special Projects Committee (1)</li> <li>Author</li> <li>Katineen Dollard, CFP®, EA,<br/>MBA (7)</li> </ul>                                                      | California Eldercare attorney.  See matching posts in thread - California Eldercare at                                                         | Discussion Thread 3 | Colin Fraser.<br>CFP®_EA<br>Added 11-22-2019<br>View Community. |   |
| <ul> <li>Michael Garber, CFP® (7)</li> <li>Chris Wentzien, CFP®,</li> <li>CPA/PFS, CPA, MBA (5)</li> <li>William Cuthbertson, CFP®,</li> <li>EA, MBA (4)</li> </ul>      | Shared Equity Financing in California, real estate attorney,<br>sought<br>See matching posts in thread - Shared Equity Financing in California | Discussion Thread 2 | Added 12-17-2015                                                |   |

#### **3. Access the Post or File**

Click on any search result to access the post or file.

| Arizona Estat                | e Planning attorney                                                                                                    |         |
|------------------------------|----------------------------------------------------------------------------------------------------|---------|
| Ndd a tag                    |                                                                                                    |         |
| Sim Davis,<br>Client in Phot | CFP®, EA 07-27-2011 12:46 PM<br>enix area needs an estate planning attorney to handle simple will, HCPOAs, etc. Thank                                                                                                    |         |
| 1. Arizona Estate Pla        | anning attorney                                                                                                    | 0 Like  |
| Jim Davis. CFP®.<br>EA       | Posted 07-27-2011 12:46 PM<br>Client in Phoenix area needs an estate planning attorney to handle simple will, HCPOAs, etc.<br>Thanks so muchjim<br>James Davis, CFP®, EA<br>Partnership Financial LLC<br>Columbus, OH<br>(614) 539-3308 | Reply + |
| 2. RE:Arizona Est            | ate Planning attorney                                                                                                    | 0 Like  |
|                              | Posted 07-27-2011 02:56 PM<br>I use Jack Hough (he also has a son and daughter in the practice). He is located East of Phoenix in Mesa<br>(480) 396-4949                                                                                | Reply - |

## **Need Help?**

Contact ACP at 910.769.1569